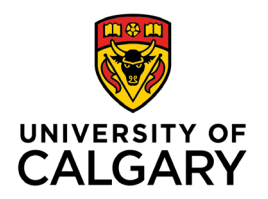

Office of Teaching & Learning 2500 University Drive NW Calgary, AB, Canada T2N 1N4

## For students - How to Upload Videos or Large files to Dropbox

- 1. Sign into D2L and navigate to your course site. Note: D2L supports up to **2GB per file**.
- 2. Go to Assessments  $\rightarrow$  Dropbox

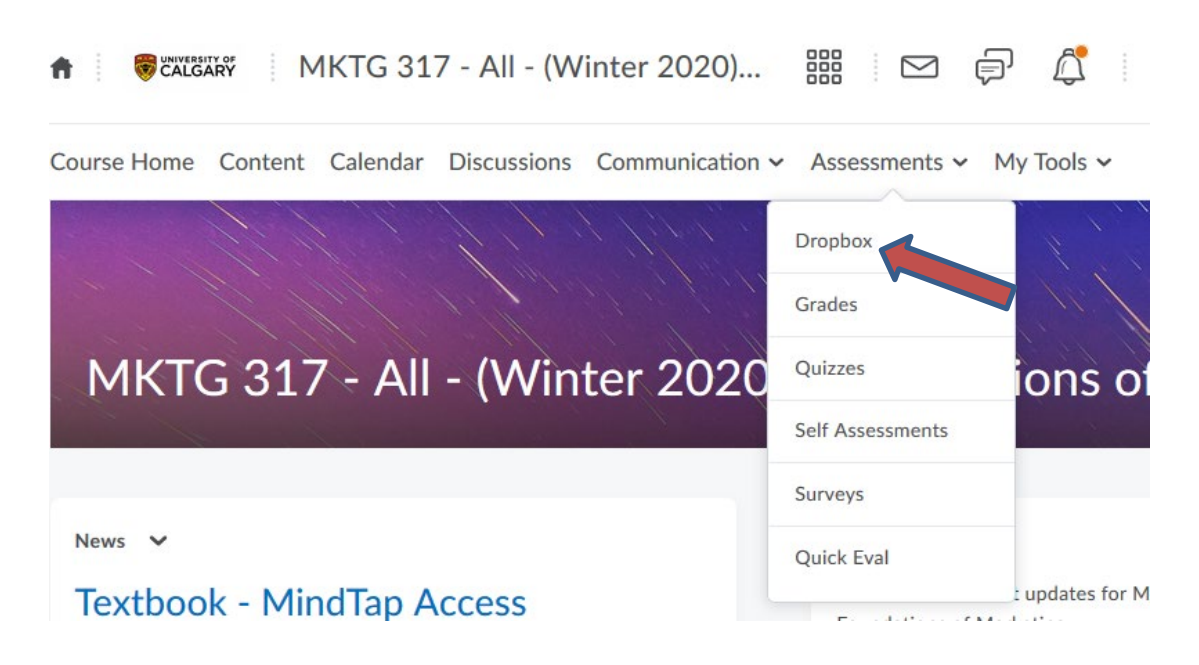

**3.** Click on the name of your assignment Dropbox folder. You will see the screen below. Click "add a file.

|            | x ) Presentation 1                                                                                                    |
|------------|----------------------------------------------------------------------------------------------------|
| Pre        | esentation 1                                                                                                    |
| <b>•</b> H | lide Folder Information                                                                                                    |
| Group C    | lategory                                                                                                    |
| Group      | Project                                                                                                    |
| Group N    | Name                                                                                                    |
| 01-1-1     | test                                                                                                    |
| Sub        | mit Assignment                                                                                                    |
| Files to   | submit*                                                                                                    |
| (O) file   | 2(s) to submit                                                                                                    |
|            |                                                                                                    |
| fter       | uploading, you must click Submit to complete the submission.                                                                                                    |
| fter       | uploading, you must click Submit to complete the submission.<br>d a File Record Audio Record Video                                                                                                    |
| Comme      | uploading, you must click Submit to complete the submission.<br>d a File Record Audio Record Video                                                                                                    |
| Comme      | uploading, you must click Submit to complete the submission.<br>d a File Record Audio Record Video<br>nts<br>mts       Image: second wide of the submission of the submission o |
| Comme      | uploading, you must click Submit to complete the submission.<br>Id a File Record Audio Record Video Ints           Ints           Image: Book of the submission of the submission of the submis   |
| Comme      | uploading, you must click Submit to complete the submission.<br>Id a File Record Audio Record Video<br>nts                                                                                                    |
| Comme      | uploading, you must click Submit to complete the submission.<br>Id a File Record Audio Record Video<br>nts                                                                                                    |
| Comme      | uploading, you must click Submit to complete the submission.<br>Id a File Record Audio Record Video<br>nts                                                                                                    |

4. Follow the steps to select the file you wish to submit. You will see it listed underneath the "Add a file" button. After ensuring that this is the correct file, click "Submit."

| Submit Ass          | signment            |                         |            |
|---------------------|---------------------|-------------------------|------------|
| Files to submit *   |                     |                         |            |
| (1) file(s) to subm | nit                 |                         |            |
| After uploading.    | vou must click Subm | nit to complete the sub | omission.  |
| Add a File          | Record Audio        | Record Video            |            |
| B MKTG 317 - S      | tudent Self-Enrolme | nt into D2L Grou (15    | 8.07 KB) 🗙 |
| Source: My Com      | puter               |                         |            |
| Commente            |                     |                         |            |
| Comments            |                     |                         |            |
| D 🖸 🕫               | • Paragraph ~       | B <i>I</i> <u>∪</u> ▼   |            |
|                     |                     |                         |            |
|                     |                     |                         |            |
|                     |                     |                         |            |
|                     |                     |                         |            |
|                     |                     |                         |            |
|                     |                     |                         |            |
| Submit              | Cancel              |                         |            |

## 5. Confirm copyright.

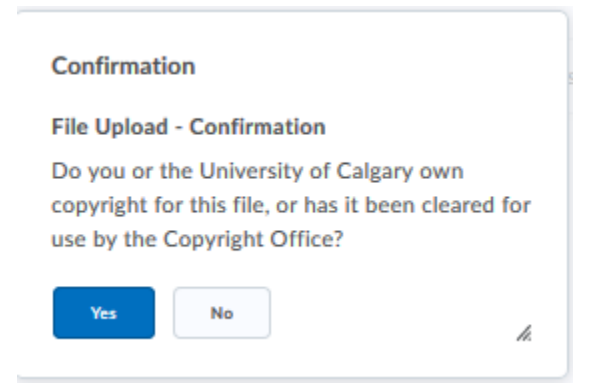

6. Review the assignment submission and click "Done."

## **Review Assignment Submission**

| File submission successful                                  |
|-------------------------------------------------------------|
| Submission ID                                               |
| 1934975                                                     |
| Submission(s)                                               |
| MKTG 317 - Student Self-Enrolment into D2L Grou (158.07 KB) |
| Comments                                                    |
| Folder                                                      |
| Presentation 1                                              |
| Group Category                                              |
| Group Project                                               |
| Submission Date                                             |
| Feb 3, 2020 8:48 AM                                         |
| Submitted By                                                |
| Victoria Reid (Course Admin)                                |
| Total File Size                                             |
| 158.07 KB                                                   |
| Email Status                                                |
| Confirmation Email Sent Successfully                        |
| Instructions                                                |

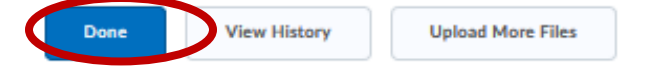